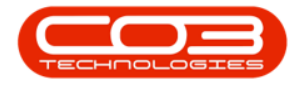

We are currently updating our site; thank you for your patience.

## BPO2

## 'PLEASE ADD AN ITEM TO THIS TRANSACTION...'

When saving information added to a data grid, the following error message may pop up:

## BPO

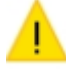

Please add an item to this transaction before continuing.

|                | Ŧ                                       |                |                    |            | Add                     | new Part Request                                                | - BPO: Version 2.5.0.4 - Ex | ample Co             | mpany v2.5.0 | ).0          |           |           |           |           |
|----------------|-----------------------------------------|----------------|--------------------|------------|-------------------------|-----------------------------------------------------------------|-----------------------------|----------------------|--------------|--------------|-----------|-----------|-----------|-----------|
|                | Hom                                     | e Equipme      | ent / Locations    | Contract F | inance / HR             | Inventory Ma                                                    | aintenance / Projects Mar   | ufacturing           | Procuremen   | nt Sales     | Service R | leporting | Utilities | - 8 ×     |
| Save           | Back                                    | Save Layou     | ut                 |            |                         |                                                                 |                             |                      |              |              |           |           |           | Â         |
|                | ,,,,,,,,,,,,,,,,,,,,,,,,,,,,,,,,,,,,,,, | Туре           | Standard Part Re   | equest     | •                       |                                                                 | AssignedTo                  | Abigail M            | ilne         | •            | ]         |           |           |           |
|                | Destination Type                        |                | Warehouse 👻        |            | •                       | Source Warehouse                                                |                             | Main Warehouse $ ho$ |              |              |           |           |           |           |
| De             | Destination Warehouse George_Whee       |                |                    | Q          | Request Date 09/09/2021 |                                                                 |                             |                      |              |              |           |           |           |           |
| Drag a         | column he                               | ader here to g | roup by that colum | nn         |                         |                                                                 |                             |                      |              |              |           |           | /         | 1         |
| Par            | tType                                   | PartCode       | PartDesc           |            |                         | WarehouseName                                                   | BinName                     |                      | Quantity     | RequiredDate | Comments  | Billable  | IsLoan    | UnderWarr |
| 9 8 <b>0</b> 0 |                                         | 8 <b>8</b> C   | RBC                |            |                         | REC                                                             | REC                         |                      | =            | =            | R B C     | RBC       | R B C     | RBC       |
| B              |                                         |                |                    |            |                         | BPO × Please add an item to this transaction before continuing. |                             |                      |              |              |           |           |           |           |
|                |                                         |                |                    |            |                         | ОК                                                              |                             |                      |              |              |           |           |           |           |
|                |                                         |                |                    |            |                         |                                                                 |                             |                      |              |              |           |           |           |           |
| 1              |                                         |                |                    |            |                         |                                                                 |                             |                      |              |              |           |           |           | ŀ         |
|                |                                         |                |                    |            |                         |                                                                 |                             |                      |              |              | То        | tal       |           | 0         |

This is primarily due to the information in the row not being registered by the system until the user has <u>completed</u> the row.

Fix

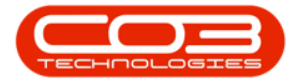

- i. Click **OK** on the error message to clear it.
- ii. When you have finished adding the mandatory content to the relevant columns in the row
  - either,
- iii. press **Tab** until you have moved across each column and a new row is created

• or

- iv. press **Enter** on your keyboard which will create a new row.
- v. You will then be able to **Save** the information.

ST.000.006